## **SSO Exclusion**

Admin can manually exclude users from SSO login and enable login by username and password.

This action is configurable via a checkbox in the Add User/Edit User screens of KMC. In order to enable the feature, please contact Kaltura support or your Kaltura representative.

## Exclude a User from SSO in KMC

- 1. Access the KMC.
- 2. Click the **Administration** button.
- 3. To add a new user, click **Add User**. To edit an existing user, click the three dots to the right of the user and select **Edit**.

| Add User                 |                                                                         | Edit User                |                |
|--------------------------|-------------------------------------------------------------------------|--------------------------|----------------|
| Personal Details         |                                                                         | Personal Details         |                |
| Login Email address      | *                                                                       | Login Email address *    | test@gmail.com |
| First Name               | *                                                                       | First Name *             | * test         |
| Last Name                | *                                                                       | Last Name *              | test           |
| Account Specific Details |                                                                         | Account Specific Details |                |
| Publisher User ID        |                                                                         | Publisher User ID        | test@gmail.com |
| User role                | Publisher Administrator                                                 | User role                | New Role 🗸     |
| SSO user                 | Full control over publisher account and user management functionalities | SSO user                 | ш              |
|                          | Save                                                                    |                          | Save           |

The SSO user check box is checked by default. To exclude the user from SSO, uncheck the SSO user check box, then click **Save**.

The option to check/uncheck the SSO user check box is only available to users with add/edit user permissions on the account. The check box displays grayed out (unconfigurable) to other user roles.

[template("cat-subscribe")]